## How to Play Ragnarok Online 2

## Brief explanations on how to connect to the game and play the game.

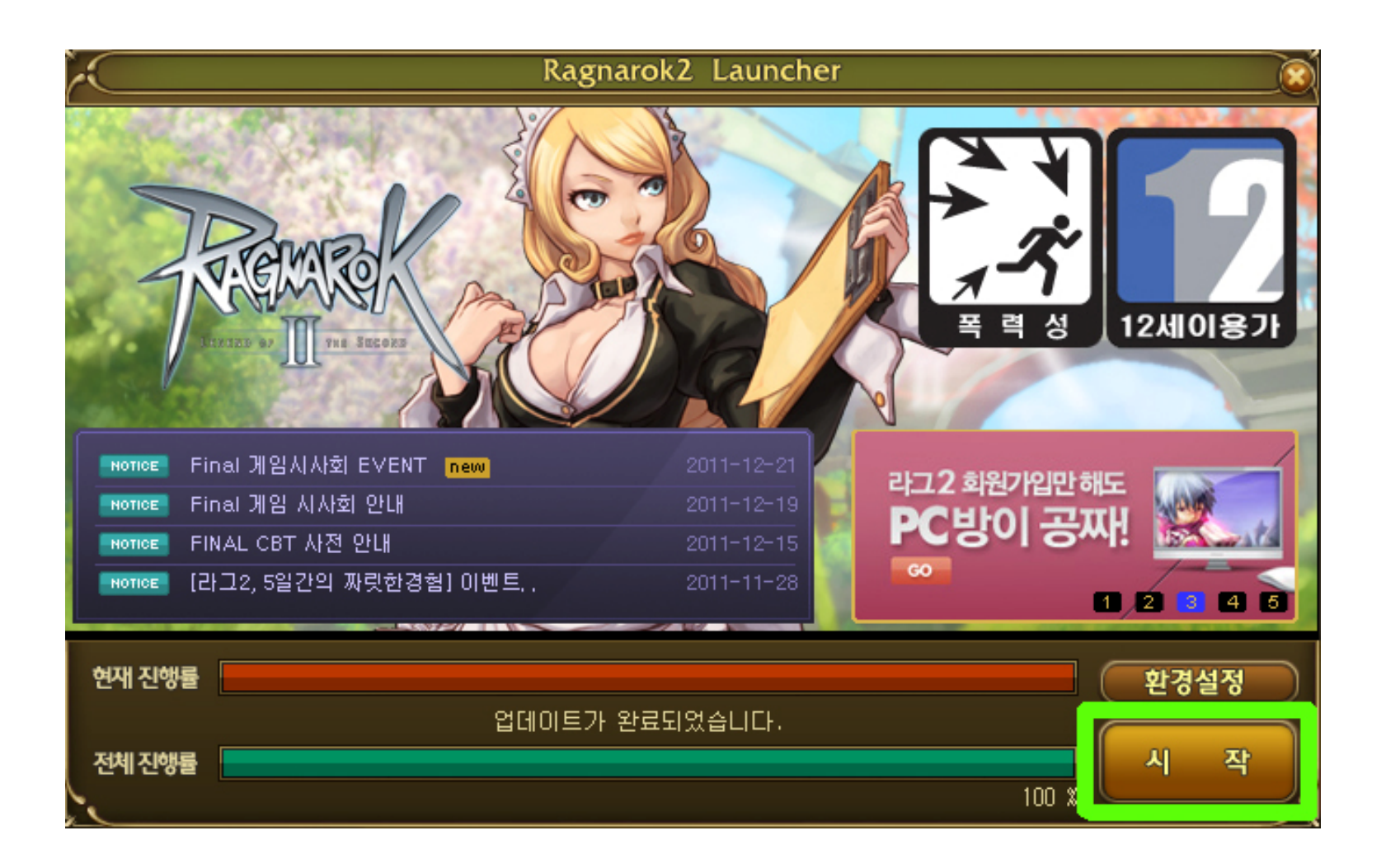

Press the green-highlighted button to start

## Server/Channel Select

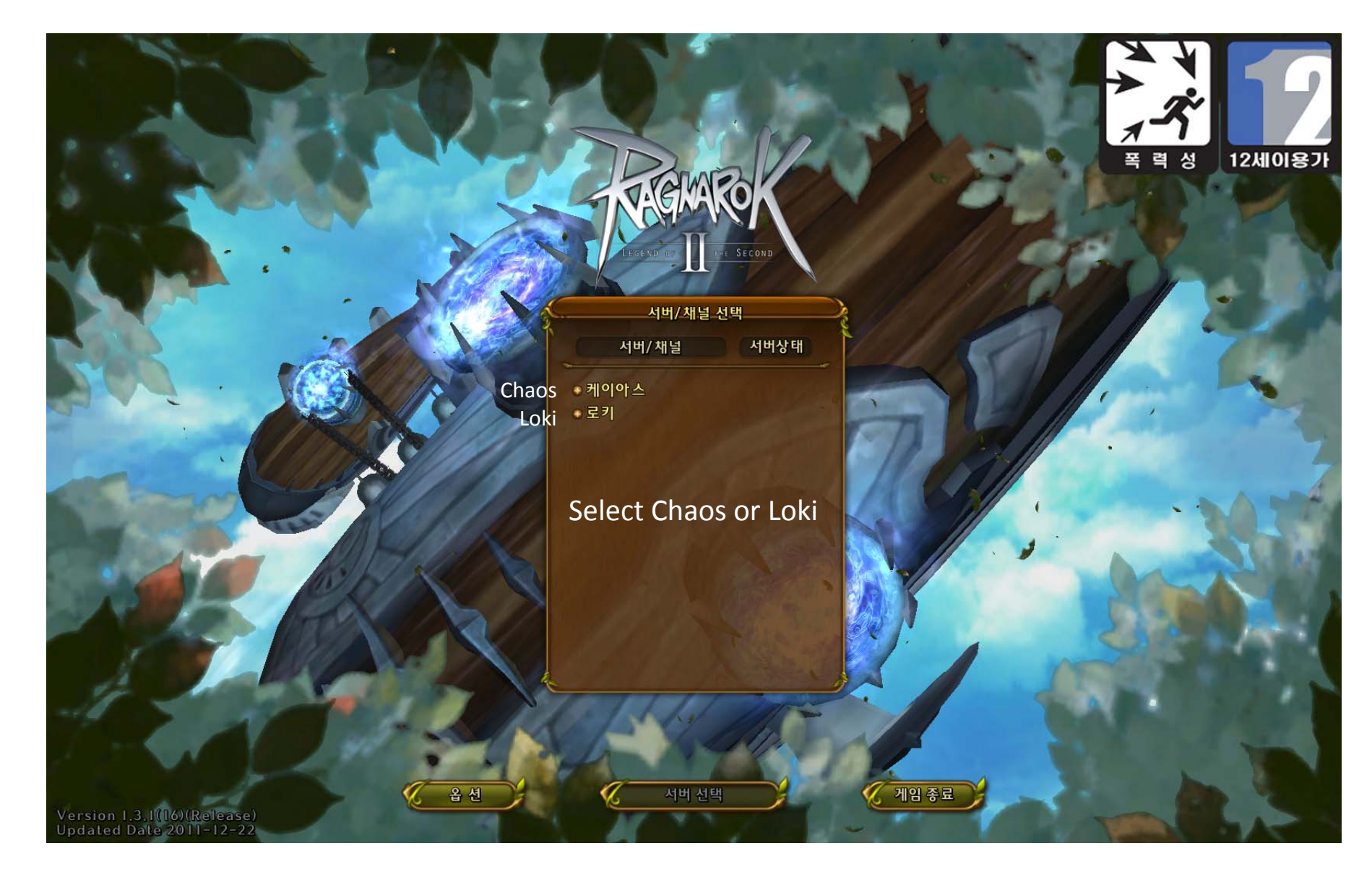

| Select | <b>Channel t</b> | hen pres   | s the |
|--------|------------------|------------|-------|
| middle | button for       | r Select S | erver |

| 서버/채널 선택 |             |  |  |
|----------|-------------|--|--|
| 서버/채널    | 서버상태        |  |  |
| 케이아스     | 16.00       |  |  |
| 채널       |             |  |  |
| 채널2      |             |  |  |
| 채널3      |             |  |  |
| 채널4      |             |  |  |
| 채널5      |             |  |  |
| 채널6      |             |  |  |
| 채널7      |             |  |  |
| 채널8      |             |  |  |
| 채널9      | Official II |  |  |
| 채널10     |             |  |  |
|          |             |  |  |

12세이용가

성

폭 력

Select Server

옵 션

게임 종료

Version 1.3.1(16)(Release) Updated Date 2011-12-22

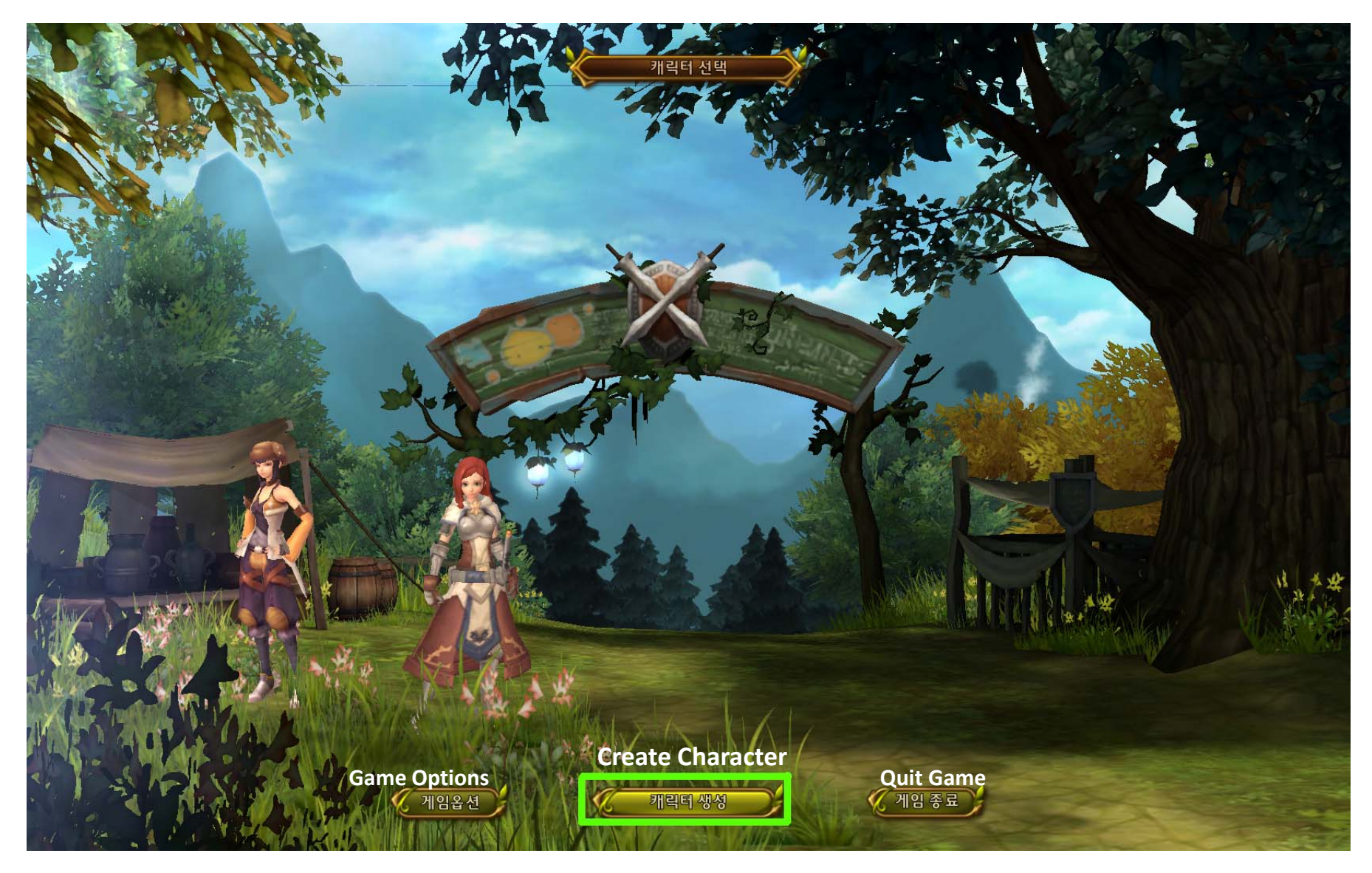

Press the middle button to create a character

After you create your character, it will show up like this. Left click the character you'd like to play.

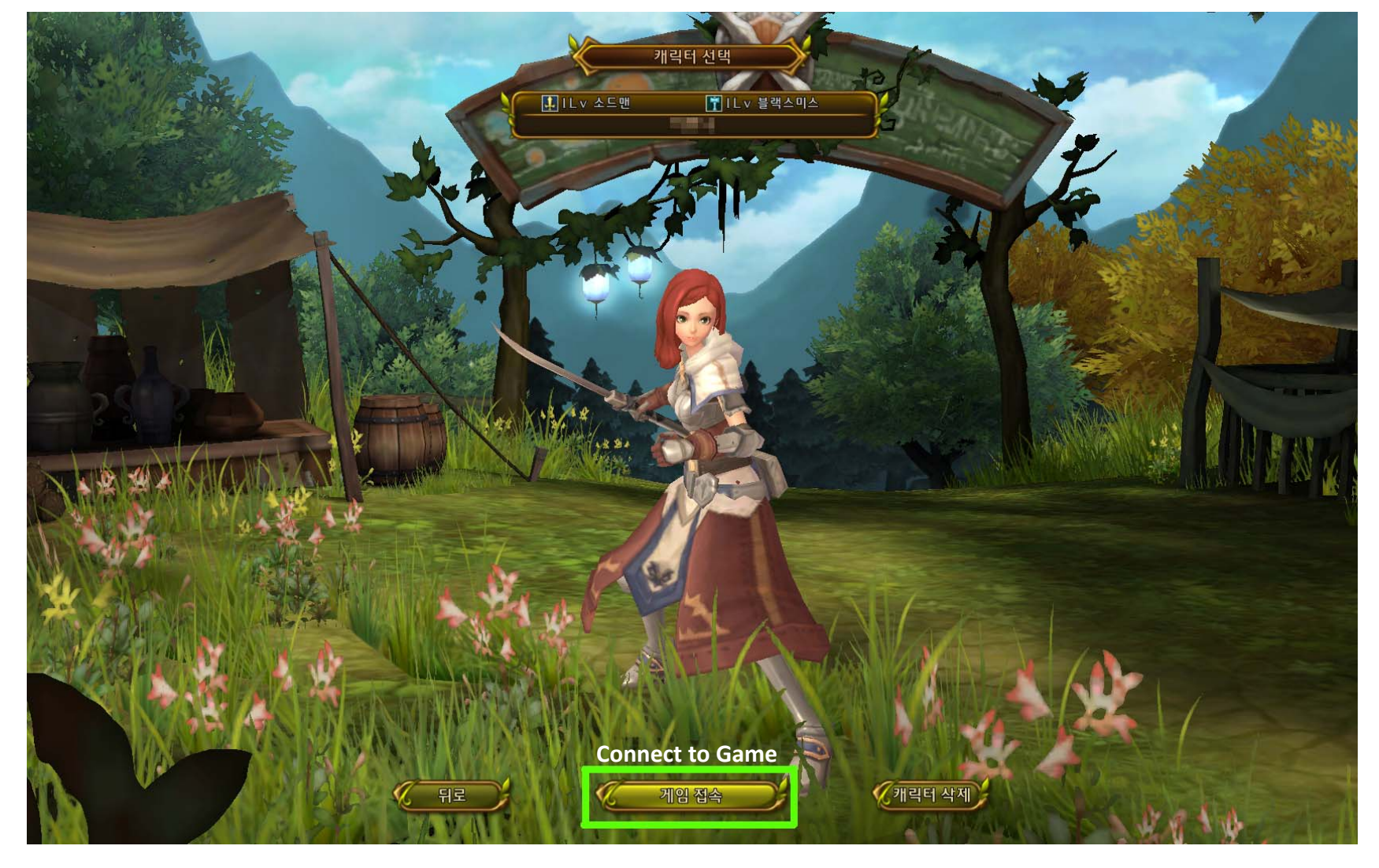

When the selected character is in the middle of the screen press the middle button to connect to game.

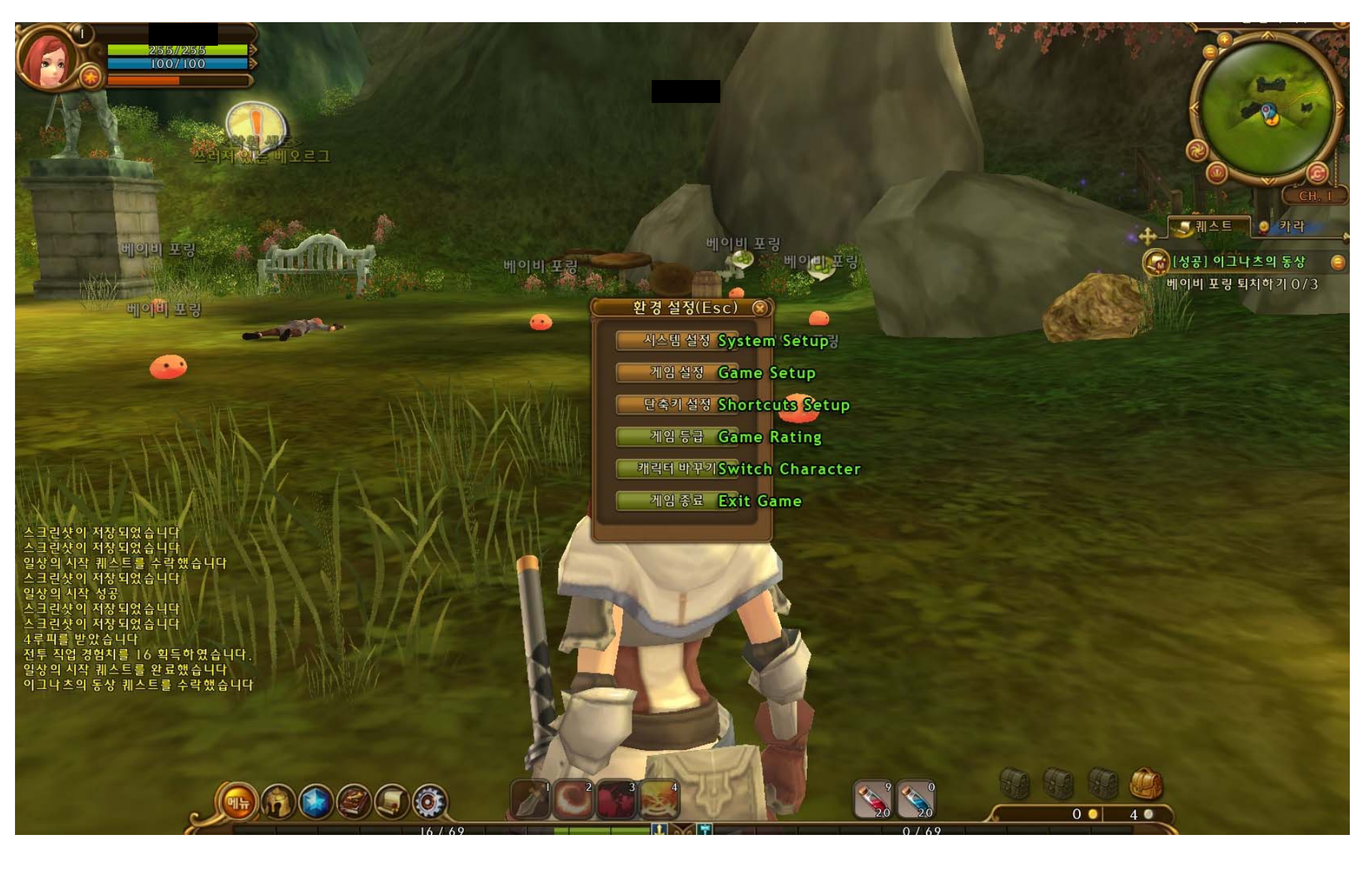

When you press the ESC key, these options will pop up.

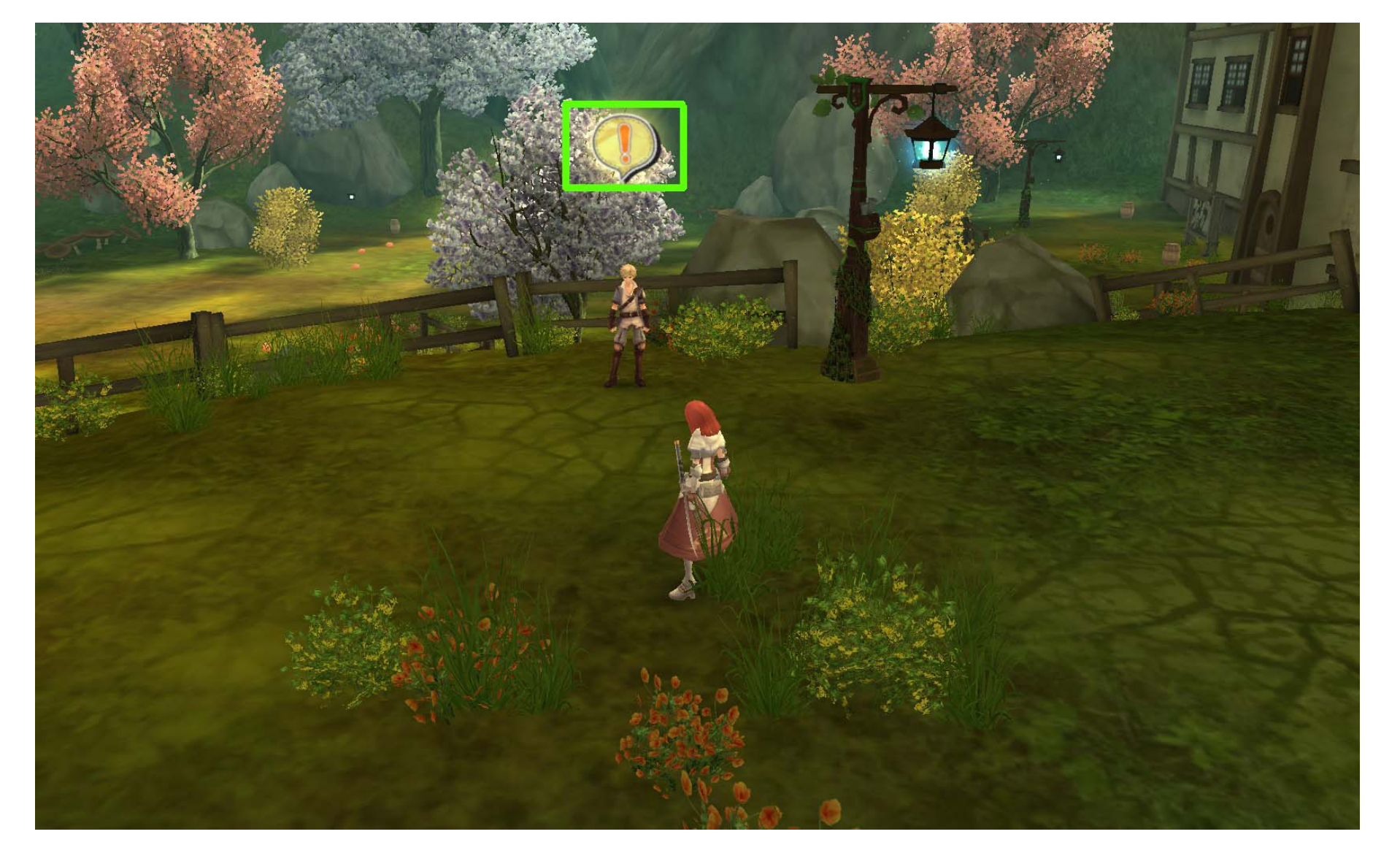

The yellow bubble with the exclamation mark above NPC s means that they have a quest for you. Right Click the NPC to talk to them.

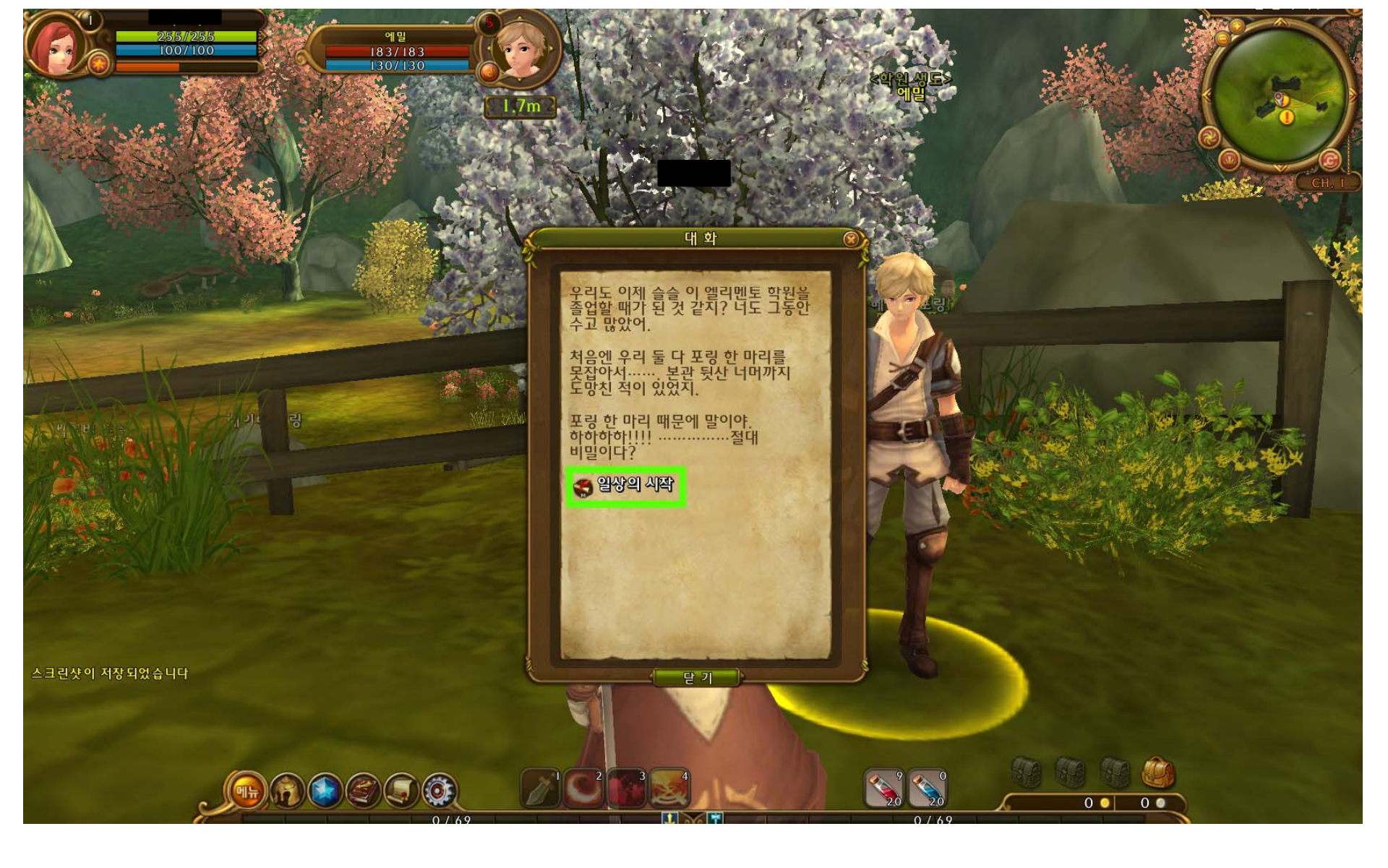

After Right-clicking the NPC, a window will pop-up. The scrolls indicate quests. Red Ribbons- Main Quest; Blue Ribbons- Special/Side Quests. Click on the scroll to open up the quest.

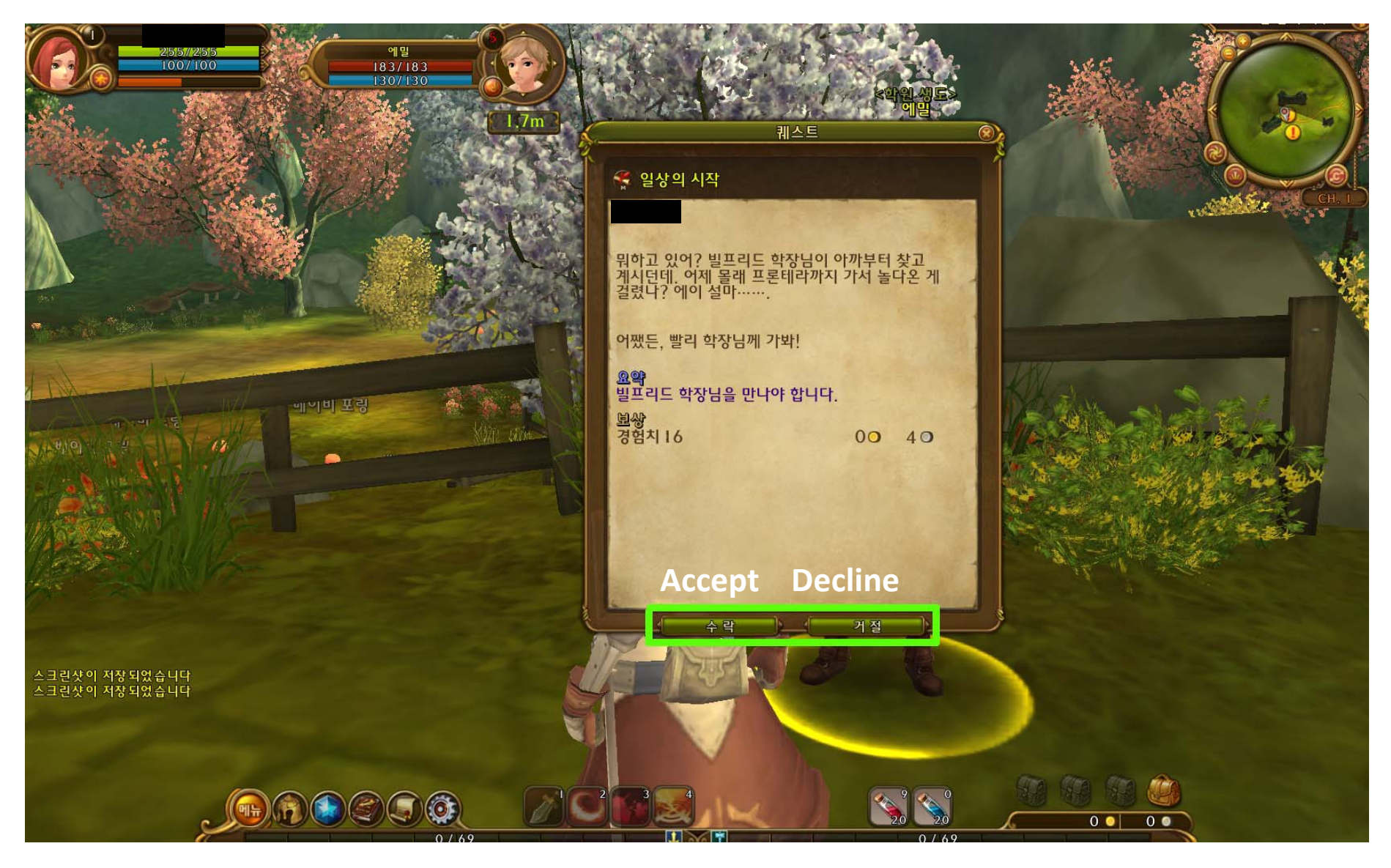

Click the left button to Accept and the right button to Decline the quest.

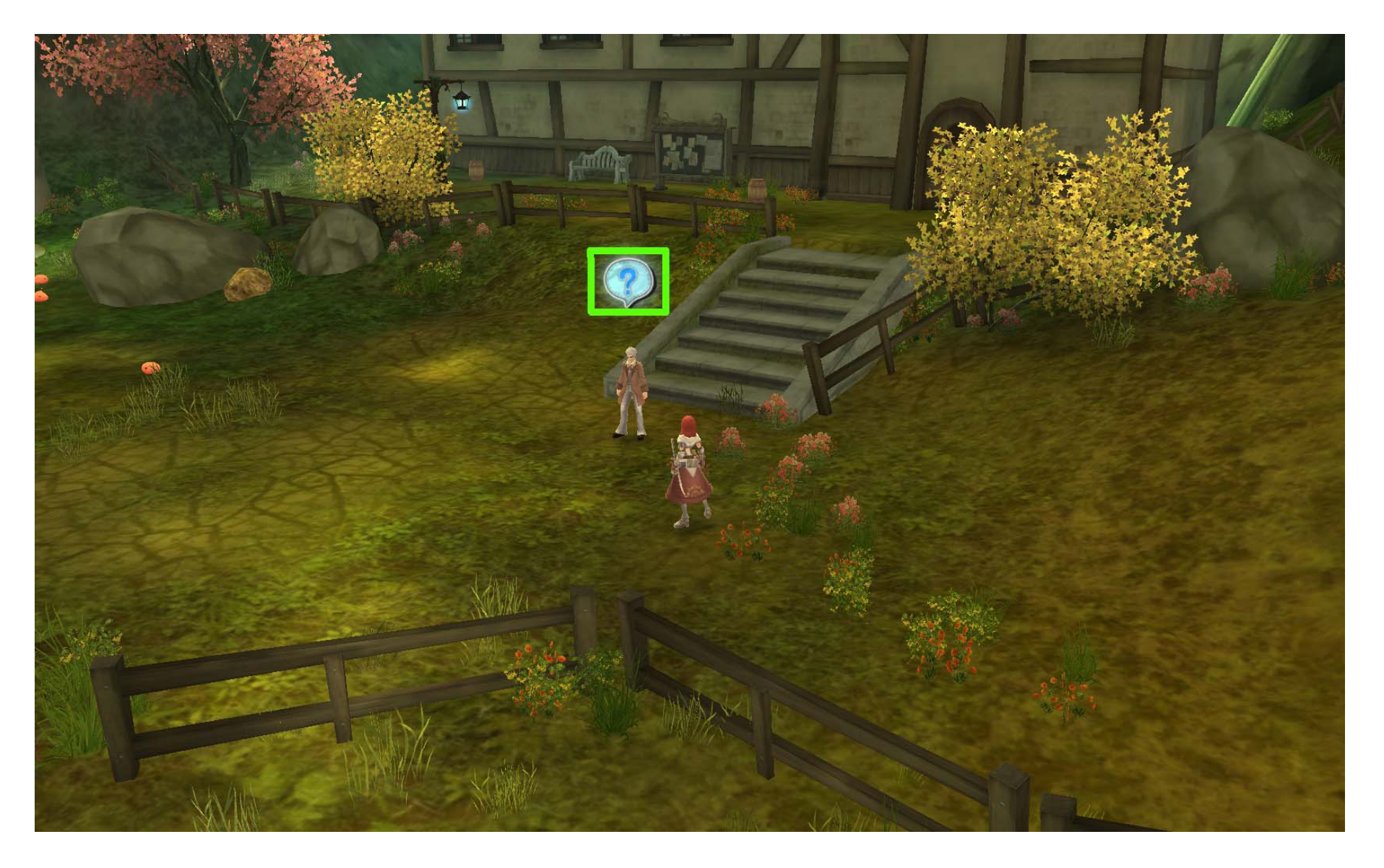

NPCs with the Blue bubble with the Question Mark inside indicates where to complete the quest. Right click the NPC to talk to the NPC.

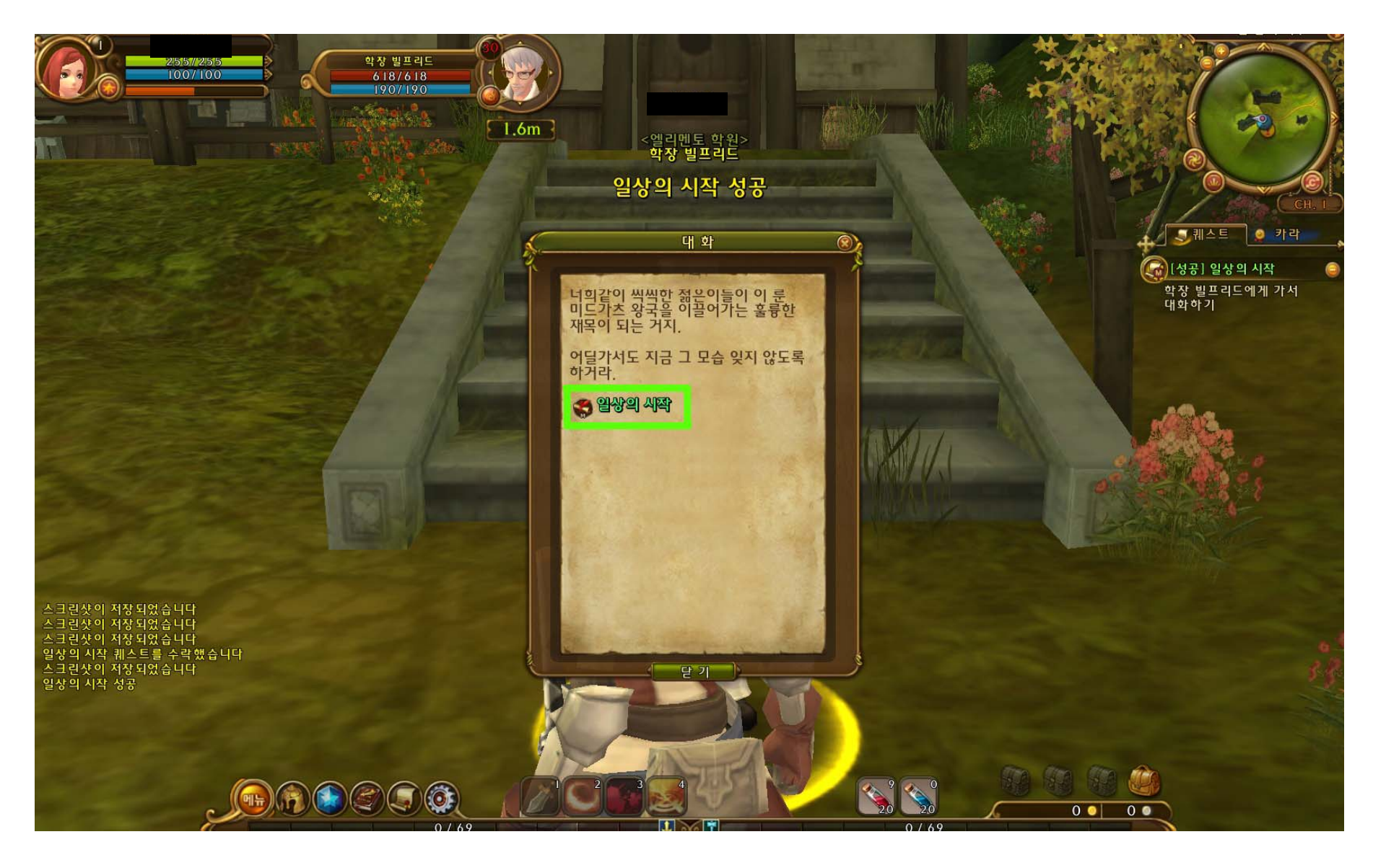

When quest is complete, the text will show up in green. Click on the text to bring up the quest dialogue.

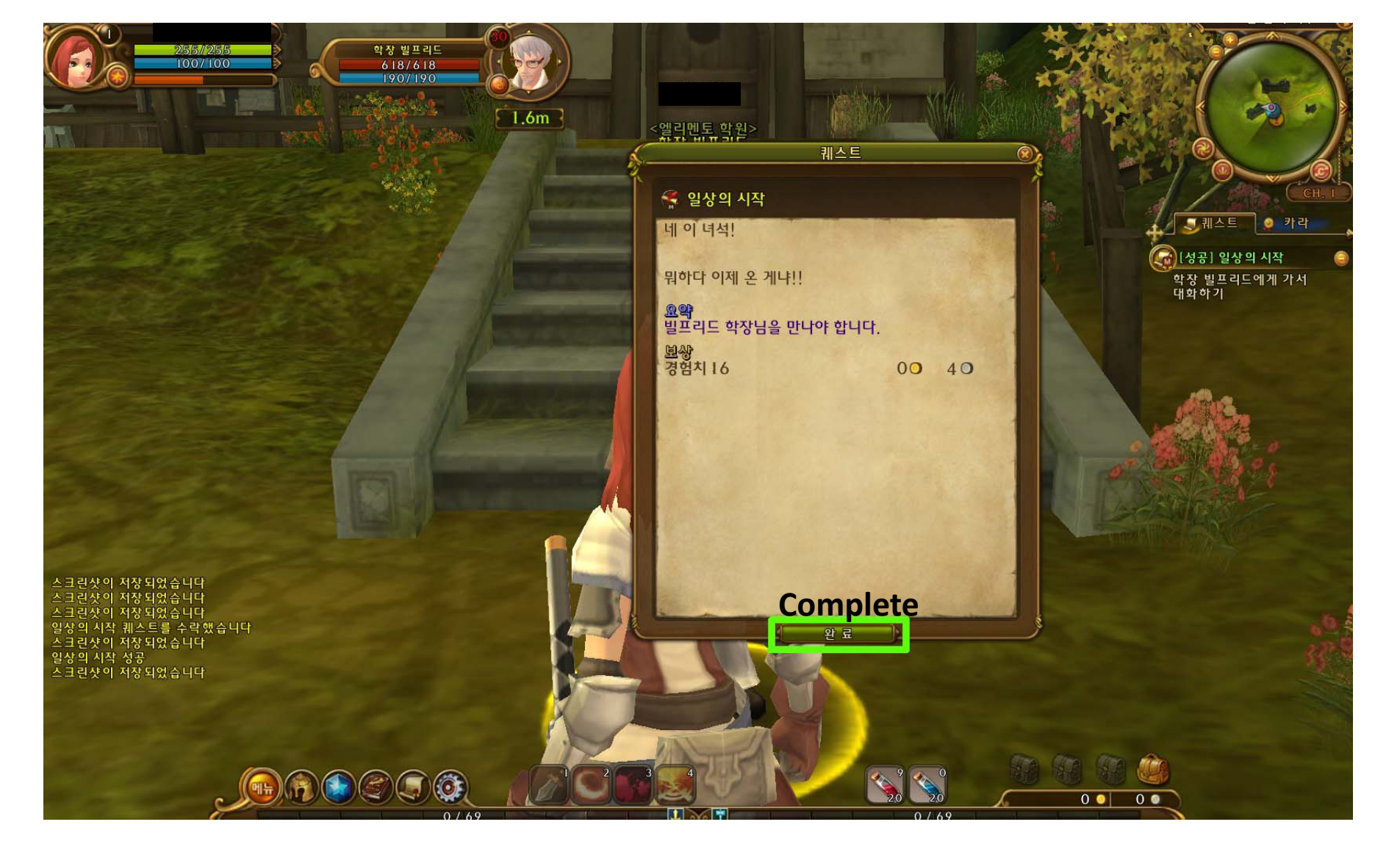

When the quest window opens, press the button (Complete) to turn in the quest.

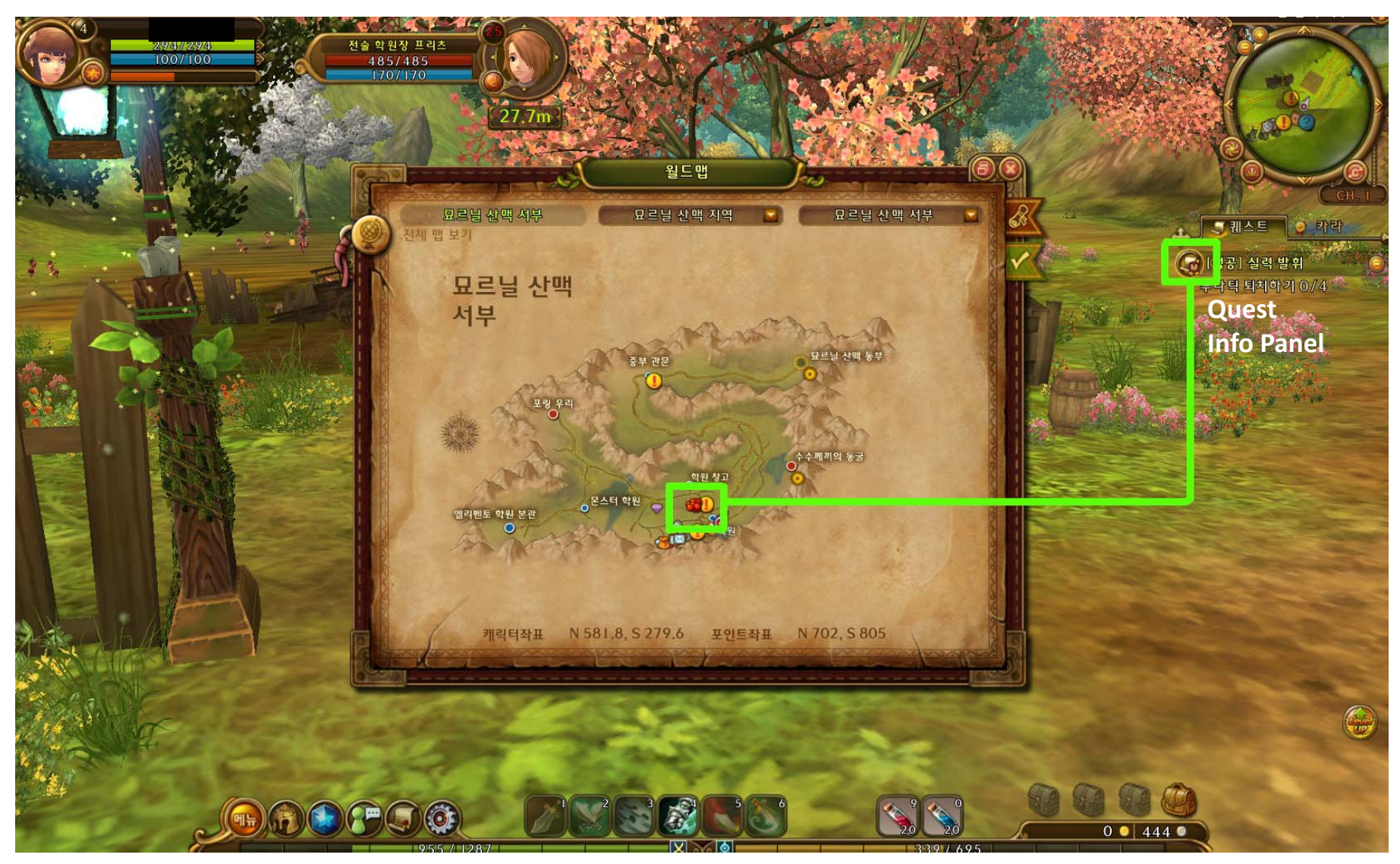

On the right hand side, a panel with your quest info will be present. Click on the scroll icon next to the name of the quest and it will bring up a map with indicators. It will tell you where you can fight the monster or locate the NPC. Monsters that need to be fought will show up in red dots and NPCs show up with the yellow or blue bubble.z

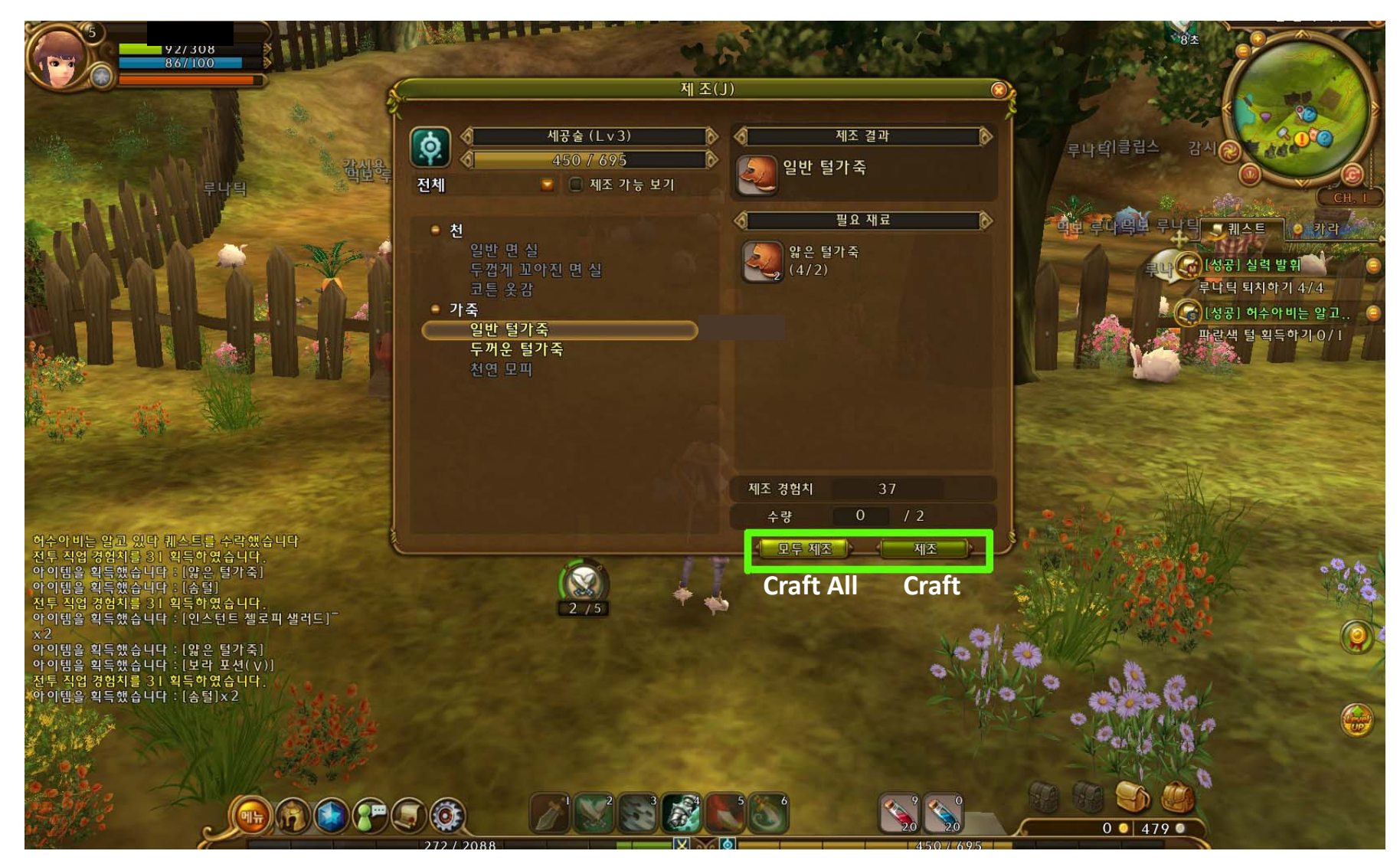

Press "J" to bring up your job class window. Depending on the class, you can craft things. This window is for an Artisan. You can click the right button for Craft or the left button to Craft as many as possible for the particular item of choice. For Blacksmith- you can also mine sparkling rocks for job experience.